## **Cam Viewer 3 Pro**

**Quick Installation Guide** 

# **Table of Contents**

| hapter 1. Introduction                     | 3 |
|--------------------------------------------|---|
| 1.1 Before Installation                    | 3 |
| 1.2 System Requirements                    | 3 |
| 1.3 Preliminary Info                       | 4 |
| hapter 2. Cam Viewer 3 Pro Installation    | 5 |
| 2.1 Software Installation                  | 5 |
| 2.2 Getting Started With the Software      | 9 |
| 2.3 Using the Configuration Wizard         | 9 |
| 2.4 Configuration Wizard - Adding cameras1 | 0 |
| 2.5 Configuration Wizard – Remove cameras1 | 6 |
| urther Configuration1                      | 6 |

### Chapter 1. Introduction

Thank you for purchasing the IP surveillance application program. The Cam Viewer 3 Pro is a multi-camera video surveillance application that enables you to set up a comprehensive and effective surveillance system quickly and easily. It works with PLANET network cameras and video servers to provide video monitoring, recording and event management functions.

#### 1.1 Before Installation

Before installation, please be sure to read this quick installation guide and user's manual (CD) carefully to complete machine installation.

This QIG includes the following chapter:

Chapter 1. Cam Viewer 3 Pro Introduction

Chapter 2. Cam Viewer 3 Pro Installation

#### **1.2 System Requirements**

The system consumes huge of computation power to decode and record multiple video streams from IP cameras. Therefore, bear in mind that much faster CPU speed and higher system memory will be very useful to handle and process multi-channel video streams. Here is a minimum recommendation of system requirement as below:

| CPU                | Intel Core 2 Duo or above                                                                                                    |
|--------------------|----------------------------------------------------------------------------------------------------|
| RAM                | Minimum 1GB, 2GB or above is recommended                                                                                                    |
| HDD                | SATA 200GB or above is recommended                                                                                                    |
| Display card       | <ul> <li>Independent display card suggested</li> <li>Make sure your display DPI setting is set to default at 96DPI</li> <li>To set DPI value, right-click on desktop, choose "Settings" tab &gt;&gt; "Advanced" &gt;&gt; "general"</li> </ul> |
| Ethernet interface | 10/100Mb Ethernet card or above                                                                                                    |
| Operating System   | Windows 2000 (SP4), Windows XP, Windows 2003, Windows Vista (32-bit) and Windows 7 (32-bit)                                                                                                    |

| The | Minimum | system | requirement |
|-----|---------|--------|-------------|
|-----|---------|--------|-------------|

Also it does strongly recommend that close the unnecessarily programs while running Cam Viewer 3 Pro to monitor and record video stream from IP cameras.

### 1.3 Preliminary Info

CV3 Pro is designed with a "client-server" structure, which, after installation, multiple programs would be installed on the PC. There are:

| CV3 Pro<br>Config     | The "CV3 Pro Config": It's the configuration utility that<br>helps users quickly configure the necessaries (such as<br>adding cameras, PTZ settings, and various function<br>settings) before initiating the program.                                                                                                    |
|-----------------------|----------------------------------------------------------------------------------------------------|
| CV3 Pro<br>Controller | The "CV3 Pro Controller": Since the NVR software can<br>be set up as a "server" that manages multiple cameras<br>and allow users to remotely access it through a client<br>application or web browser, it runs multiple server services<br>(such as a web server) and the service controller actually<br>installs the software as part of the Windows service, which<br>then can be start automatically whenever the Windows OS<br>presents. (It's not necessary to run this when using the<br>"CV3 Pro Config") |
| CV3 Pro<br>Monitor    | The "CV3 Pro Monitor": This is the remote client used<br>to access the CV3 Pro server. It can be run on the very<br>same machine the CV3 Pro is installed, and it will be<br>accessing the "local machine" to view the cameras' live<br>videos. CV3 Pro can be installed on a different machine,<br>and simply run it to access the remote server with its<br>public IP address.                                                                                                    |
| CV3 Pro<br>Player     | The "CV3 Pro Player": CV3 Pro has its own database<br>which is used to store the recorded videos (media) in its<br>proprietary database file format. The media player can be<br>used to play the database file as well as the AVI videos<br>that are exported by CV3 Pro.                                                                                                    |

### Chapter 2. Cam Viewer 3 Pro Installation

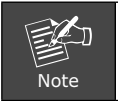

Before install the software, please plug the bundled USB dangle into your PC's USB port in advance.

#### 2.1 Software Installation

Simply place the setup disc into your optical drive and wait for seconds, you will see the welcome web page, please click the Cam Viewer 3 Plus to start the installation. Or Double-click on the setup executable file to initiate the installation:

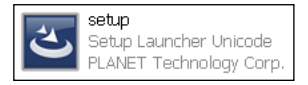

1. The setup wizard will be initialized and preparing to install:

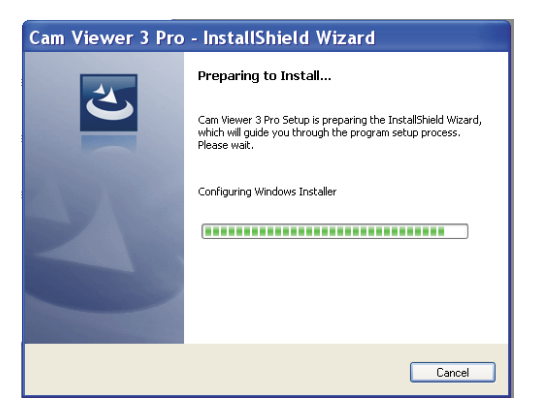

3. Once it finishes initializing, click "Next" to Begin:

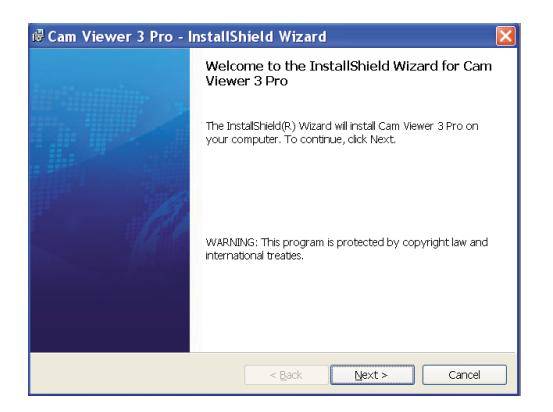

 Click "Next" to continue, or click "Change" if you wish change the installation directory:

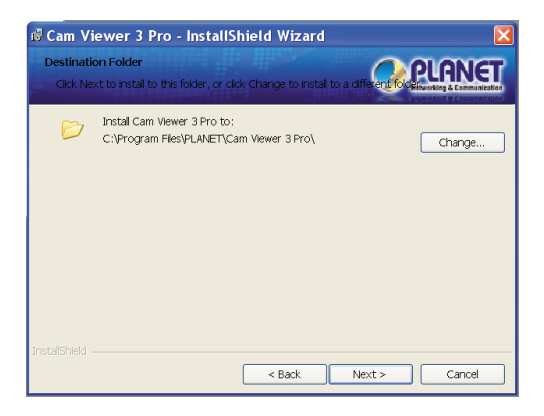

5. Enter a new valid path in the "Folder name" field for new installation directory, or click the icons highlighted below to switch to a desired directory and create a new folder if desire. Afterwards, click "OK" to continue:

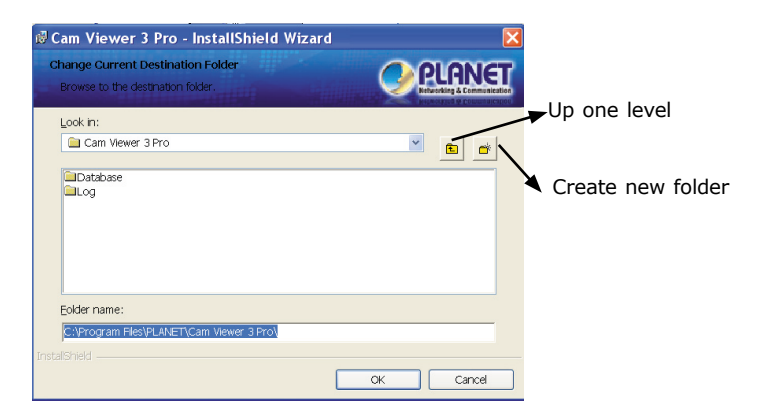

Click "Install" to start the installation, or click "Back" to go back and make further changes:

| 🗟 Cam Viewer 3 Pro - InstallShield Wizard                                                                          | ×                    |
|----------------------------------------------------------------------------------------------------|----------------------|
| Ready to Install the Program The wzard is ready to begin instalation.                                              | <b>7</b><br>on<br>ou |
| If you want to review or change any of your installation settings, click Back. Click Cancel<br>to exit the wizard. |                      |
| Current Settings:                                                                                                  |                      |
| Setup Type:                                                                                                    |                      |
| Typical                                                                                                    |                      |
| Destination Folder:                                                                                                |                      |
| C:\Program Files\PLANET\Cam Viewer 3 Pro\                                                                          |                      |
| Liser Information:                                                                                                 |                      |
| Name: Microsoft                                                                                                    |                      |
| Company: Microsoft                                                                                                 |                      |
|                                                                                                    |                      |
| InstalShield                                                                                                    |                      |
| < Back Install Cancel                                                                                              |                      |

6. The installation process should be displayed:

| 🕼 Cam Vi               | ewer 3 Pro - InstallShield Wizard                                                                    |
|------------------------|----------------------------------------------------------------------------------------------------|
| Installing<br>The prog | Cam Viewer 3 Pro gram features you selected are being installed.                                     |
| 17                     | Please wait while the InstallShield Wizard installs Cam Viewer 3 Pro. This may take several minutes. |
|                        | Status:                                                                                              |
|                        | (***********************                                                                             |
|                        |                                                                                                    |
|                        |                                                                                                    |
|                        |                                                                                                    |
| InstallShield          |                                                                                                    |
| u roundi tididi —      | < Back Next > Cancel                                                                                 |

7. Simply click "Finish" to exit the setup wizard when installation finishes, you have successfully entered Cam Viewer 3 Pro.

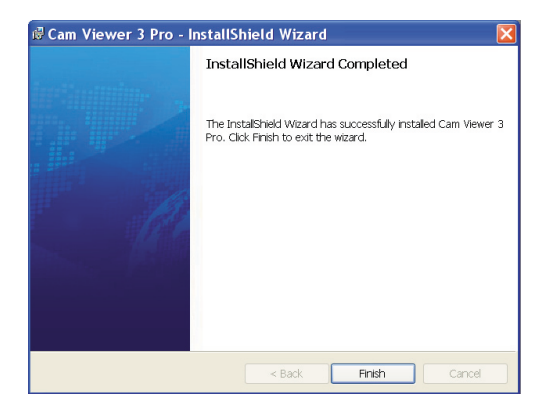

#### 2.2 Getting Started With the Software

To configure detail settings to the software, open up the CV3 Pro Config wizard program to do so. There are two ways of accessing the config wizard:

Upon fresh install, the software contains no configuration profile, which, the software's service can not be initiated as no configuration has been performed to the

■ To get started, start the "CV3 Pro Config" from the desktop shortcut:

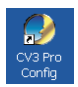

Or access it from the "Start" menu, and that is:

Go to "Start" >> "All Programs" >> "PLANET" >> "Cam Viewer 3 Pro" >> "CV3 Pro Config"

For the software's service to be properly initiated, make any changes to the settings through the Config Wizard then save it and exit the program. Restart the Config Wizard and the software's service should be initiated.

#### 2.3 Using the Configuration Wizard

Upon the start of the CV3 Pro Config, the "System" page should be displayed:

| Cam Viewer 3 Pro                  |                 |                  |
|-----------------------------------|-----------------|------------------|
| Ountorm                           | V Server        |                  |
| System                            | Server Name     | Cam Viewer 3 Pro |
| Tatallacat                        | Time Zone       | GMT 08:00        |
| Intelligent                       | Keypro ID       | DEMO             |
|                                   |                 | · 12             |
| E-Map                             | *Network        |                  |
| User Account                      | IP Address      | Local Server     |
| Recording                         | Connection Port | 9967             |
| Report                            |                 | 00               |
| Васкир                            |                 |                  |
| Log view                          |                 |                  |
| Save                              |                 |                  |
|                                   |                 | 20               |
| PLINCI<br>Revenue & Communication |                 | V (9             |

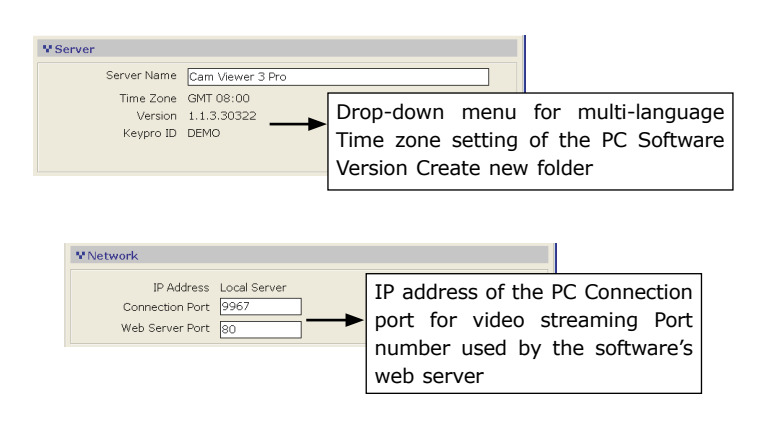

#### 2.4 Configuration Wizard - Adding cameras

To add cameras using the configuration wizard, go to "Channel" from the menu on the left.

The "Channel List" page should be display which is an overview page that displays a list of cameras currently added to the software.

| Vetom         | Custom                     | V Channel Lis | :          |            |       |       |             |  |
|---------------|----------------------------|---------------|------------|------------|-------|-------|-------------|--|
| ystem         | System                     | Channe        | List       | Channel Se | tting | γ     | PTZ Setting |  |
| Channel       | Channel                    | Item Name     | IP Address | Port       | Brand | Model | MAC         |  |
| ntelligent    | Intelligent                | 2             | -          | -          | -     |       | -           |  |
| vent Handling | Event Handling             | 4             | -          |            | -     | -     | -           |  |
| -Map          | E-Map                      | 6 7           | -          |            | -     | -     | -           |  |
| lser Account  | User Account               | 8             | -          | -          | -     | -     | -           |  |
| ecording      | Recording                  | 10            | -          | -          | -     |       | -           |  |
|               | Backup                     | 13            |            |            |       | :     | -           |  |
| ackup         | Save                       | 15            | :          | -          | -     | -     | -           |  |
| ive           | Log View                   | 17            | -          | -          | -     | -     | -           |  |
| og View       | Exit                       | 19            |            |            |       | •     | -           |  |
| xit           |                            | 21            | -          |            | -     | -     | -           |  |
|               | Metworking & Communication | 23            | -          | -          | -     | -     | -           |  |

To add a new camera, click on the "Channel Setting" tab and select an available channel from the "Channel" drop-down menu, and then click on "Search" to begin:

| ¥3 Lite Config Wizerd |                         |                 |
|-----------------------|-------------------------|-----------------|
| System                | V Channel List          |                 |
| Channel               | Channel [1] : -         | COther Settings |
| Intelligent           | Network Setting         | Format          |
| Event Handling        | IP Address 80           | Resolution      |
| E-Map                 | User Name               | MAX, EPS        |
| User Account          | Password Display        |                 |
| Recording             | 5X 52                   | Rate Control    |
| Backup                | Device Setting          | BitRate         |
| Save                  | Brand                   | GOP             |
| Evit                  | Video ID Video Port     | Quality         |
| LAIC                  | MAC :                   | Audio Format    |
|                       | PIZ: C Enable G Disable | <b>a a</b>      |

 $^{\ast}$  The "Search" function only works when the cameras are installed in the same subnet as the PC the NVR software is installed

The NVR software will perform a search and locate the cameras available within the same subnet:

| l Setting                             | Channel | Channel List   |
|---------------------------------------|---------|----------------|
| Other Settings —                      | •       | hannel [1] : - |
| Form                                  |         | k Setting      |
| 1.000                                 |         | Name:          |
| Resolutio                             | 80      | ddress         |
|                                       |         | Name           |
| MAX. FI                               |         | ssword         |
|                                       |         |                |
| i i i i i i i i i i i i i i i i i i i |         |                |
|                                       |         | Q              |
| BitRa                                 |         | Setting        |
|                                       |         |                |

A new dialog should be prompted and displays a list of available cameras:

|   | ettin | IP Address    | Brand      | Model     | Port |
|---|-------|---------------|------------|-----------|------|
| 1 |       | 210.66.155.83 | PLANET     | ICA-HM126 | 80   |
|   |       |               |            |           |      |
|   |       |               |            |           |      |
|   |       |               |            |           |      |
|   |       |               |            |           |      |
|   |       |               |            |           |      |
|   |       |               |            |           |      |
|   |       |               |            |           |      |
|   |       |               |            |           |      |
|   |       |               |            |           |      |
|   |       |               |            |           |      |
|   |       |               |            |           |      |
|   |       |               | Search aga | ain       |      |
|   | - 10  | Video         | Bost       | Opanix    |      |

\* For cameras located in different subnet (but within the same local network), enter its private IP, HTTP port, username and password manually and click "Detect".

| 6   |     |
|-----|-----|
| a>. | 107 |
|     | 6   |

Double-click on a camera from the list and it should direct you back to the "Channel Setting" page. The camera's IP address and HTTP port should be automatically filled in the "Network Setting" section:

Fill in the camera's username and password (must be the root privilege account) in the corresponding fields shown below and click "Detect":

| CH Name:   |                  |  |
|------------|------------------|--|
| IP Address | 192.168.11.37 80 |  |
| User Name  |                  |  |
| Password   |                  |  |

Upon a successful detection, the camera's information and its current settings should be detected: (as shown below)

| V Channel List              | 10.01                          |
|-----------------------------|--------------------------------|
| Channel List Chann          | Piz setting                    |
| Channel [1] : CH # 1        | Other Settings                 |
| Network Setting             | Format jpeg 💌                  |
| CH Name: ICA-230            |                                |
| IP Address 192.168.0.177 80 | Resolution                     |
| User Name admin             | MAX. FPS                       |
| Password Display            | VBR                            |
|                             | Rate Control                   |
| Device Setting              | BitRate                        |
| Brand PLANET                | GOP N/A                        |
| Model ICA-230               |                                |
| Video ID 1 Video Port 554   | Quality                        |
| MAC: 00:30:4F:A0:00:5A      | Audio Format g711,g721 [CAM]   |
| PTZ: C Enable C Disable     | <b>5</b> × <b>5</b> × <b>5</b> |

The settings shown in the "Other Setting" section can be changed by using either the available drop-down menu or by clicking the corresponding cell box:

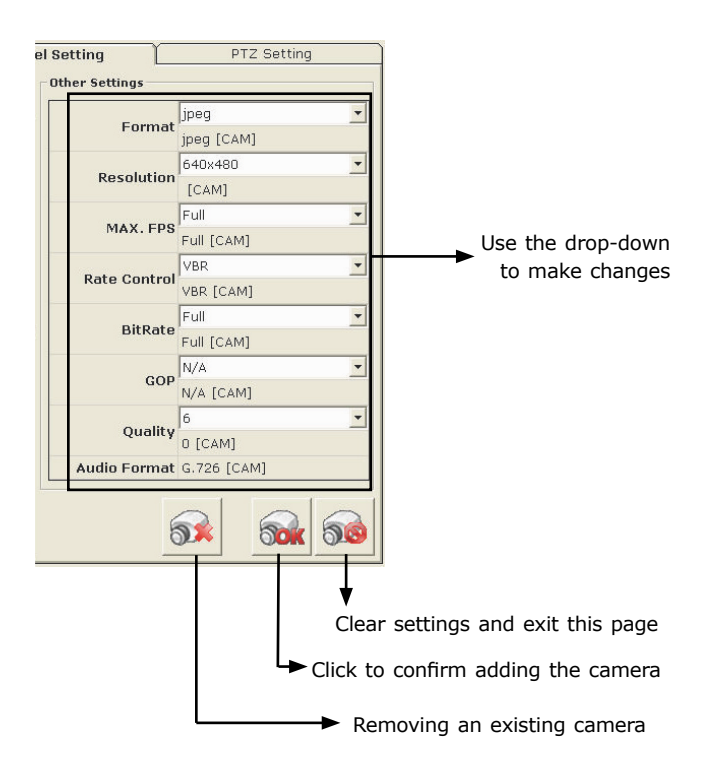

Click the "Add Camera" button to confirm the settings and you should be directed back to the "Channel List" page:

|              | [CAM]       |                         |
|--------------|-------------|-------------------------|
| MAN EDO      | Full        |                         |
| MAX. FPS     | Full [CAM]  |                         |
| Data Gauturi | VBR 💌       |                         |
| Kate Control | VBR [CAM]   |                         |
|              | Full        |                         |
| BITRATE      | Full [CAM]  |                         |
|              | N/A 💌       |                         |
| GOP          | N/A [CAM]   |                         |
| o. 15        | 6           |                         |
| Quality      | 0 [CAM]     |                         |
| Audio Format | G.726 [CAM] |                         |
| E            | <b>50</b>   | ← Confirm adding camera |

You can click the "Cancel" button to cancel the configuration and you should be directed back to the "Channel List" page:

| Full       Full       Full       Full |     |
|---------------------------------------|-----|
| Full [CAM]                            |     |
| VBR                                   |     |
| Data Operatural                       |     |
| VBR [CAM]                             |     |
| Full                                  |     |
| Full [CAM]                            |     |
| N/A T                                 |     |
| N/A [CAM]                             |     |
| Guality 6                             |     |
| 0 [CAM]                               |     |
| Audio Format G.726 [CAM]              |     |
| Cancel adding came                    | era |

You should now see a list of cameras you've been added to the software from the "Channel List" page:

| Y Cł | nan | nel List     |               |         |        |         |                |
|------|-----|--------------|---------------|---------|--------|---------|----------------|
|      |     | Channel List | Chan          | nel Set | ting   | PT      | Z Setting      |
| Item | 1   | Name         | IP Address    | Port    | Brand  | Model   | MAC            |
| 1    | 6   | CH # 1       | 192.168.0.177 | 80      | PLANET | ICA-230 | 00:30:4F:A0:00 |
| 2    | -   | -            | -             | -       | -      | -       | -              |
| 3    | -   | -            | -             | -       | -      | -       | -              |

#### 2.5 Configuration Wizard – Remove cameras

To remove a camera, simply click on a camera from the list under the "Channel List" page; it should direct you to the "Channel Setting" page:

|      |    | Channel List | Ch Ch          | annel S |
|------|----|--------------|----------------|---------|
| Item |    | Name         | IP Address     | Port    |
| 1    | 10 | CH # 1       | 192.168.101.86 | 80      |
| 2    | -  |              |                | -       |
| 3    | 21 | · \          | -              | 2       |
| 4    | -  | - Clic       | k -            | -       |
| 5    | -  | 2            | -              | -       |
| 6    | -  | -            | -              | -       |

And all settings of the camera you just clicked on will be displayed. Click on the "Remove camera" button to remove the camera:

|              | [CAM]       |  |
|--------------|-------------|--|
| MAY FRO      | Full        |  |
| MAX. FPS     | Full [CAM]  |  |
| Bata Gautual | VBR 💌       |  |
| Rate Control | VBR [CAM]   |  |
|              | Full        |  |
| BitRate      | Full [CAM]  |  |
| 000          | N/A         |  |
| GOP          | N/A [CAM]   |  |
| 0            | 6           |  |
| Quality      | 0 [CAM]     |  |
| Audio Format | G.726 [CAM] |  |

# **Further Configuration**

If you want to configure more detail settings of Cam Viewer 3 Pro, please refer to the user manual in the CD disk.